## *Guide: Att lägga in Handla Smart popup på en Laget.se-sida.*

Koden du fått från Sponsorhuset består av javascript och det enda sättet att lägga in ett sådant är att göra det som en annons. Därför börjar du med att klicka på "Annonser" i menyn.

| <mark>lo</mark> get.se + |           |
|--------------------------|-----------|
| Information              |           |
| Förstasidan              |           |
| Inställningar            | Star      |
| Lag/sektioner            |           |
| LOK-stöd                 | KL<br>N   |
| Om klubben               | lag       |
| Nyheter                  | 50        |
| Utskick                  | 26        |
| Fakturering              | 20<br>2 a |
| Medlemmar                | 1 ju      |
| Aktiviteter              | 30        |
| Gästbok                  | 27        |
| Länkar                   |           |
| Webbfrågan               |           |
| Sponsorer                |           |
| Annonser                 |           |
| Desian                   |           |

Du ser då en vy som ser ut så här , där du väljer "Lägg till annons"

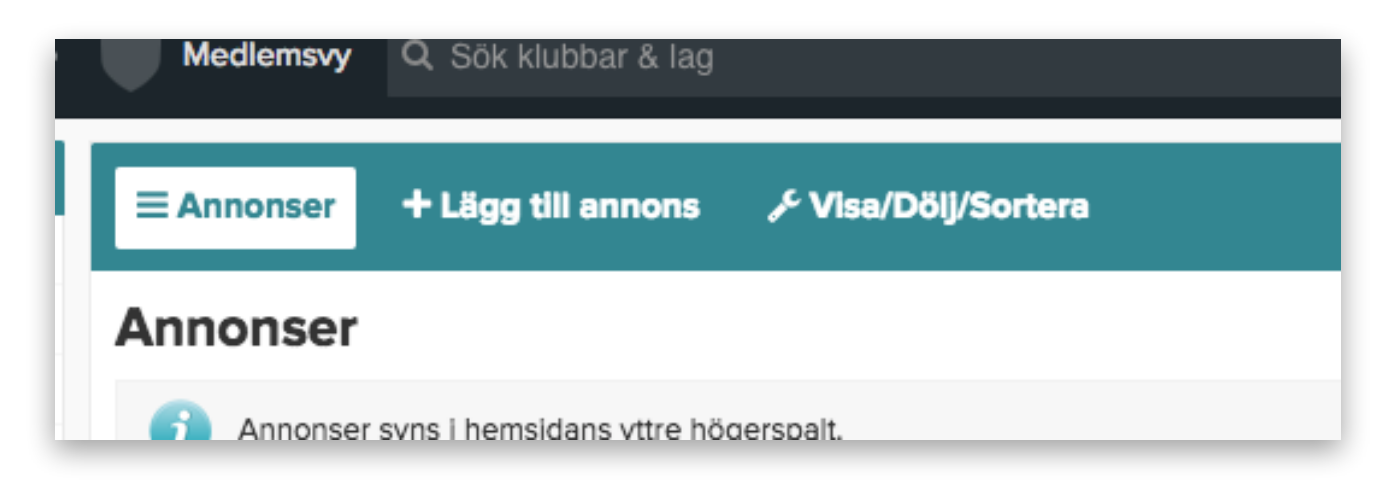

Börja sen med att välja "Annonstyp". I den rullistan presenteras får du tre alternativ. Här väljer du "iFrame/JavaScript".

| ≡ Annonser       | Lägg till annons                             | , <sup>€</sup> Visa/Dölj/Sortera                         | 8                              |  |
|------------------|----------------------------------------------|----------------------------------------------------------|--------------------------------|--|
| Lägg till annons |                                              |                                                          |                                |  |
| Namn             |                                              |                                                          |                                |  |
| Annonstyp        | ✓ Bild<br>Flash                              |                                                          |                                |  |
| Fil              | iFrame/JavaScript                            | lts                                                      |                                |  |
|                  | Bilder max 8MB och .<br>GIF-animationer behö | jpg, .jpeg, .gif eller .png<br>över vara exakt 250 pixla | ır breda och max 360 pixlar hö |  |
| Länk             | http://                                      |                                                          | Ange länk med http://          |  |

## Nu är det nästan färdigt!

Fyll i uppgifterna om din "annons" som på bilden.

| Namn      | Sponsorhuset Popup                                                                                                    |
|-----------|----------------------------------------------------------------------------------------------------|
| Annonstyp | iFrame/Javascript                                                                                                    |
| Höjd      | 1                                                                                                    |
| Innehåll  | Här klistrar du in koden du fått från Sponsorhuset.<br>Det viktiga med koden är att club_id= efterföljs av<br>ert unika ID från Sponsorhuset. |

## Lagg till annons Namn Sponsorhuset Popup Annonstyp iFrame/JavaScript ‡ Höjd 1 pklar (bredden är alltid 250px) Innehåll <script src="http://www.sponsorhuset.se/handla-smart/popup/popup.js.php?club\_id=1" charset="utf-8"</td> type="text/javascript">text/javascript">text/javascript">spip?club\_id=1" charset="utf-8" 1869 tecken kvar

Tryck sedan på Spara, så är du färdig!